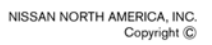

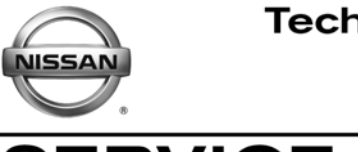

# SERVICE CAMPAIGN BULLETIN

NTB13-098

November 21, 2013

# VOLUNTARY SERVICE CAMPAIGN 2013 LEAF PDM SOFTWARE UPDATE

 CAMPAIGN ID #:
 P3259

 APPLIED VEHICLES:
 2013 LE AF<sup>®</sup> (ZE0)

Check Service COMM to confirm campaign eligibility.

## INTRODUCTION

Nissan is conducting a voluntary service campaign on certain Model Year 2013 LEAF vehicles to reprogram the Power Delivery Module (PDM). This service will be performed at no charge for parts or labor.

# **IDENTIFICATION NUMBER**

Nissan has assigned identification number P3259 to this campaign. This number must appear on all communications and documentation of any nature dealing with this campaign.

#### DEALER RESPONSIBILITY

Dealers are to correct each vehicle falling within the range of this campaign that enters the service department. This includes vehicles purchased from private parties or presented by transient (tourist) owners and vehicles in a dealer's inventory.

Nissan Bulletins are intended for use by qualified technicians, not 'do-it-yourselfers'. Qualified technicians are properly trained individuals who have the equipment, tools, safety instruction, and know-how to do a job properly and safely. NOTE: If you believe that a described condition may apply to a particular vehicle, DO NOT assume that it does. See your Nissan dealer to determine if this applies to your vehicle.

#### **REPAIR OVERVIEW**

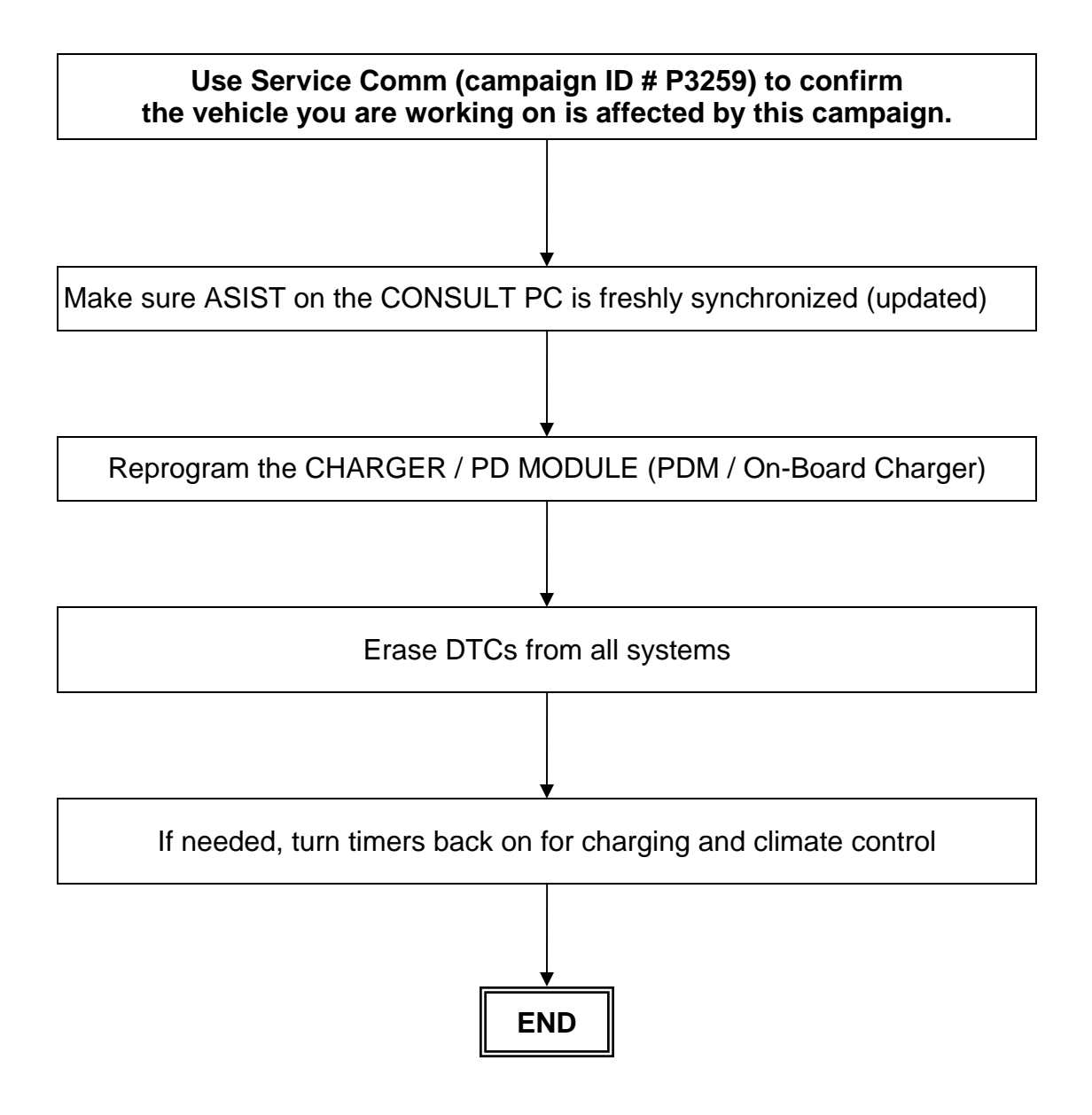

#### SERVICE PROCEDURE

**NOTE:** Follow all cautions, warnings, and notes in the Electronic Service Manual (ESM) when working on or near a High Voltage (HV) System or Supplemental Restraint System (SRS), such as an airbag.

#### **IMPORTANT: Before starting, make sure:**

- ASIST on the CONSULT PC has been freshly synchronized (updated).
- All C-III plus software updates (if any) have been installed.

**NOTE:** The CONSULT PC automatically gets applicable reprogramming data during ASIST synchronization.

- A screen print for Warranty documentation can be done from the CONSULT PC during this process while still connected to the vehicle.
- **No DTCs stored.** Use C-III plus to perform Self Diagnosis for all systems and erase all DTCs.

1. Connect the plus VI to the vehicle, and then to the CONSULT PC with the USB cable.

**CAUTION: Make** sure the plus VI is securly connected. If the plus VI connections are loose during reprogramming, the process will be interrupted and the **Module may be damaged**.

#### 2. Connect the AC Adapter to the CONSULT PC.

**CAUTION:** Be sure to connect the AC Adapter. If the CONSULT PC battery voltage drops during reprogramming, the process will be interrupted and the **Module May be damaged**.

#### 3. Connect the GR8 (Multitasking Battery Diagnostic Station) to the vehicles 12V battery.

• Set the GR8 to ECM power supply mode.

**CAUTION:** <u>Do not charge the High Voltage (HV) Lithium Ion battery during</u> reprogramming or vehicle component damage may occur.

**NOTE:** Battery voltage must stay between 12 volts and 13.5 volts or reprogramming may not start or be temporarily stopped. Returning battery voltage within the 12-13.5 volt range will resume the reprogramming procedure.

**CAUTION:** Be sure the GR8 is connected securely to the 12V battery. Make sure the battery voltage stays between <u>12.0V and 13.5V</u> during reprogramming. If the battery voltage goes out of this range during reprogramming, the **Module may be damaged**.

4. Turn off all external Bluetooth<sup>®</sup> devices (e.g., cell phones, printers, etc.) within range of the CONSULT PC and the VI.

**CAUTION:** Make sure to turn off all external Bluetooth<sup>®</sup> devices. If Bluetooth<sup>®</sup> signal waves are within range of the CONSULT PC and the VI during reprogramming, reprogramming may be interrupted and the **Module may be damaged**.

- 5. Depress the vehicle's power ("ignition") switch twice <u>without</u> depressing the brake pedal.
  - The meter and gauges will illuminate.

**CAUTION:** Do <u>Not</u> set the vehicle in "READY to drive" mode or vehicle component damage may occur.

 Make sure the ready to drive indicator light is OFF (not illuminated).

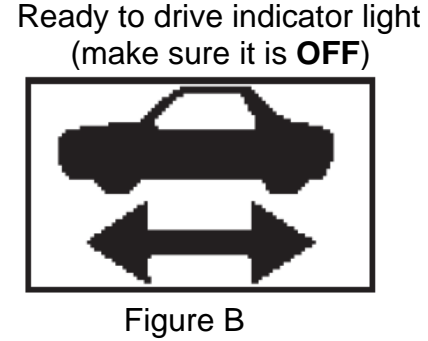

- 6. Turn OFF all vehicle electrical loads such as exterior lights, interior lights, HVAC, blower, rear defogger, audio, NAVI, seat heater, steering wheel heater, etc.
  - Check to see if the timer for "charging" or "climate control" is on. If on, turn it off and make sure to turn it back on after reprogramming.

**NOTE:** For charging timer on vehicles with navigation – write down which days are OFF, Timer 1 or Timer 2.

**IMPORTANT:** Make sure to turn OFF all vehicle electrical loads. Make sure the battery voltage stays between <u>12.0V and 13.5V</u> during reprogramming. If the battery voltage goes out of this range during reprogramming, the **Module may be damaged**.

- 7. Turn ON the CONSULT PC.
- 8. Select CONSULT-III plus (open C-III plus).

**NOTE:** Make sure all applications other than C-III plus are closed.

- 9. Wait for the plus VI to be recognized.
- 10. Select Re/programming, Configuration.

|                          | CONSULT-III plus Ver.V14.11.00         | VIN:- Vehicle                  | :- Country: U.S.A.          |            |
|--------------------------|----------------------------------------|--------------------------------|-----------------------------|------------|
|                          | Back Home Print Screen Sci             | reen Measurement Recorded Help |                             | <u> </u>   |
|                          | Connection Status                      | Diagnosis                      | ; Menu                      |            |
|                          | Serial No.                             | Status Dia                     | agnosis (One System)        |            |
| 9. Plus VI is recognized | VI 2300182                             | nal Mode/USB                   | agnosis (All Systems)       |            |
|                          | MI -                                   |                                | <u> </u>                    |            |
|                          | No                                     |                                | /programming, Configuration | Step<br>10 |
|                          | Select VI/MI                           | im in                          | mobilizer                   |            |
|                          | Application Setting           Sub mode | Language Setting               | aintenance                  |            |
|                          | VDR                                    |                                |                             |            |
|                          | 1                                      |                                |                             |            |

Figure 1

- 11. Use arrows (if needed) to view and read all precautions.
- 12. Check the box confirming the precautions have been read.
- 13. Select Next.

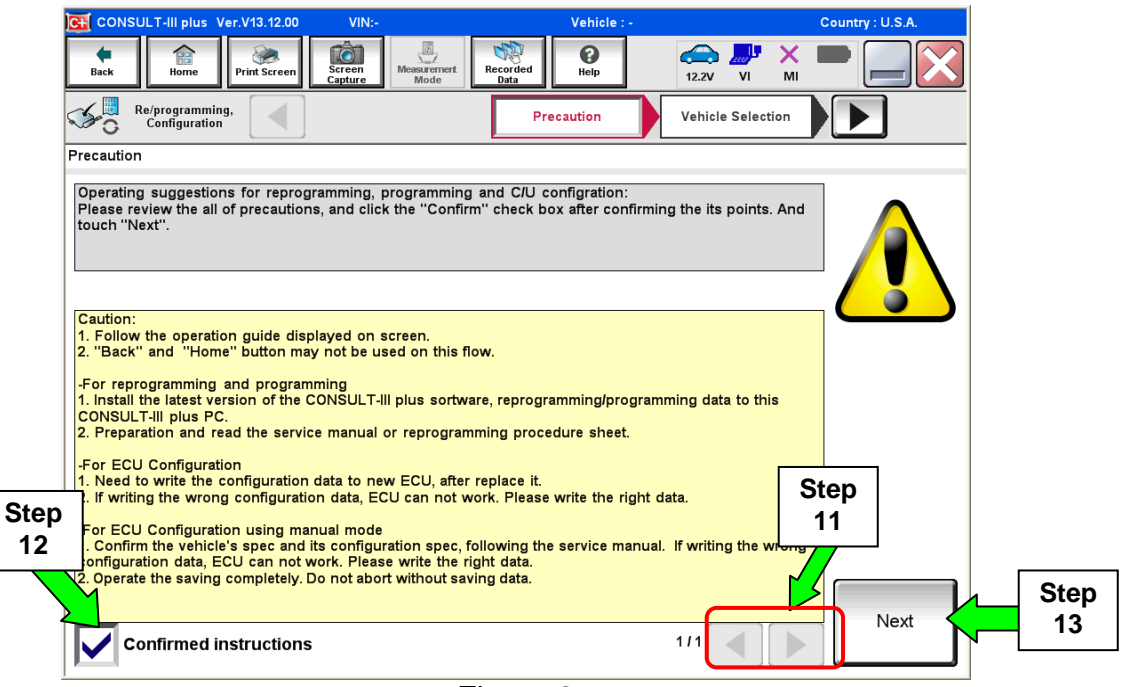

Figure 2

14. Select LEAF and 2013, or Automatic Selection (VIN).

- If Automatic Selection (VIN) is selected, wait for the Reading VIN screen to complete.
- If the screen in Figure 3 does not display, skip to step 16.

# 15. Select Select.

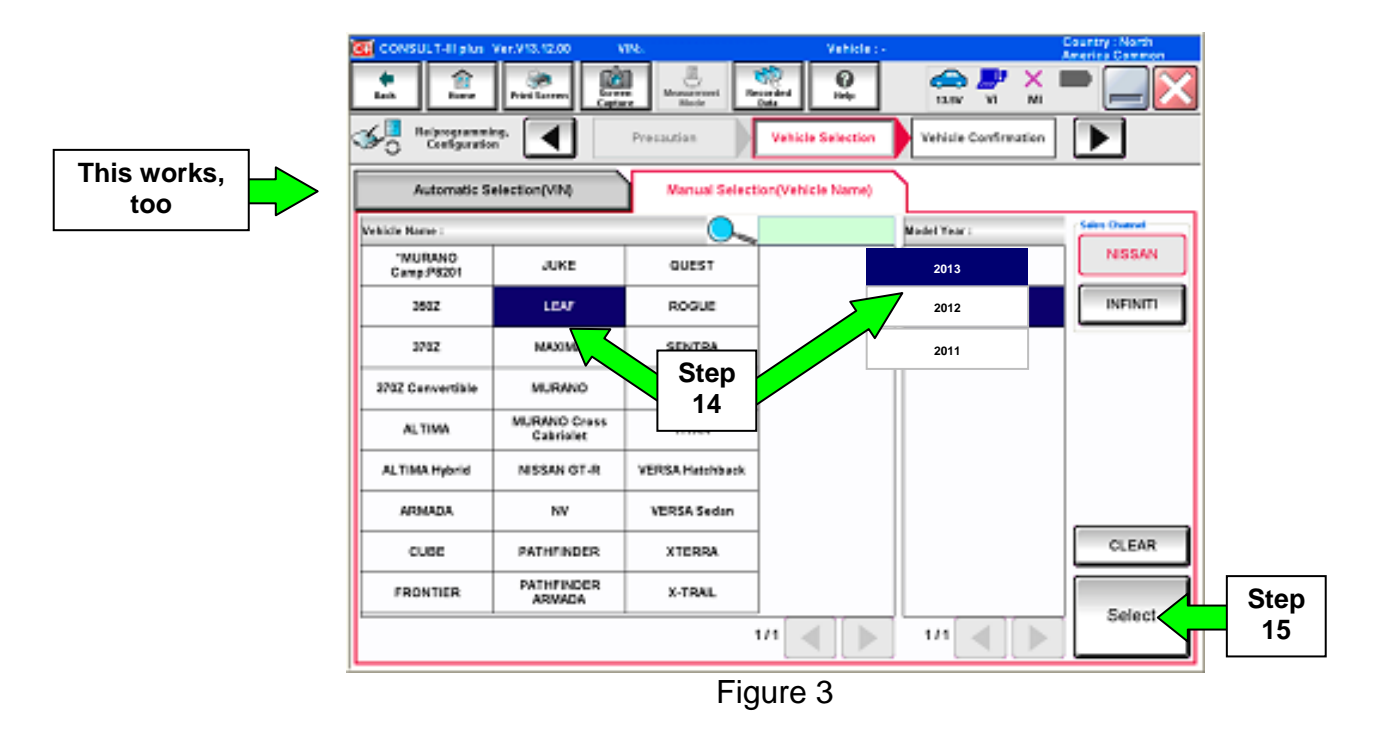

16. Verify the VIN in **VIN or Chassis #** matches the vehicle being reprogrammed.

• If the correct VIN is displayed, select **Confirm**.

|      | CONSULT-III plus Ver.V14.11.00 VIN:<br>Back Rome Print Screen Screen<br>Refprogramming, Vehic | Vehicle : -                                    | Country : U.S.A. |
|------|-----------------------------------------------------------------------------------------------|------------------------------------------------|------------------|
|      | Please confirm selected information and to touch "Change".                                    | uch "Confirm". In case you want to select anot | ther vehicle,    |
|      | VIN or Chassis #                                                                              | ********                                       |                  |
| nere | Vehicle Name :                                                                                | LEAF                                           |                  |
|      | Model Year                                                                                    | 201x                                           |                  |
|      |                                                                                               | 1/1                                            | Change           |
|      |                                                                                               | If OK, se<br><b>Confi</b>                      | elect Confirm    |

Figure 4

17. Wait for system call to complete, then select **Confirm** again.

| CONSULT-III plus Ver.V1                                                            | 4.11.00 VIN:                                                                                                    | Vehicle : LEA                                                |                              | Country : U.S.A. |
|------------------------------------------------------------------------------------|----------------------------------------------------------------------------------------------------|--------------------------------------------------------------|------------------------------|------------------|
| Back Borne                                                                         | Screen Capture Mode                                                                                                    | Recorded Help                                                | ← / × ×                      |                  |
| Configuration                                                                      | Vehicle Confirmation                                                                                                    | Input VIN                                                    | System Selection             | 4/6              |
| Input VIN                                                                          |                                                                                                    |                                                              |                              |                  |
| Enter the VIN number, and<br>According to this operation<br>CONSULT, VIN number yo | d touch "Confirm".<br>n, in case of specified operation<br>u input is saved as file name. Ti<br>courture<br>touch the saved as file name. Ti<br>saved as file name. Ti<br>saved as file na | that requires to save ECU in<br>herefore, confirm VIN number | formation into<br>correctly. |                  |
| VIN (17 or 18 digits)                                                              | 1N4AZ0CP*DC 4xx                                                                                                    | xxx                                                          |                              |                  |
|                                                                                    |                                                                                                    |                                                              | Step<br>17                   | Confirm          |
|                                                                                    |                                                                                                    | :                                                            |                              |                  |

Figure 5

# 18. Select CHARGER / PD MODULE.

| CONSULT-III plus Ver.V14.11.00 VIN                                                                                         | : Vehicle : LEA            | Country : U.S.A.        |  |  |
|----------------------------------------------------------------------------------------------------|----------------------------|-------------------------|--|--|
| Back Imme Print Screen Capture                                                                                             | Measurement<br>Mode        | 🧀 🎩 🗙 🖿 🔜 🔀             |  |  |
| Configuration                                                                                                    | Input VIN System Selection | Operation Selection 5/6 |  |  |
| System Selection                                                                                                    |                            |                         |  |  |
| Touch "system".<br>In case ECU you want to operate is not listed below, the vehicle or model year might be selected wrong. |                            |                         |  |  |
| MULTI AV                                                                                                    | EV/HEV                     | TRANSMISSION            |  |  |
| ABS                                                                                                    | AIR BAG                    |                         |  |  |
| IPDM E/R                                                                                                    | HV BATTERY                 |                         |  |  |
| METER/M&A                                                                                                    | CHARGER/PD MODULE          | 18                      |  |  |
| ВСМ                                                                                                    | HVAC                       |                         |  |  |
|                                                                                                    |                            |                         |  |  |
|                                                                                                    |                            | 1/1                     |  |  |

Figure 6

# 19. Select Reprogramming.

|            | CONSULT-III plus Ver.V14.11.00 VIN: Vehicle : LEA Country : U.S.A.                                                                                                    |
|------------|----------------------------------------------------------------------------------------------------|
|            | Image: Back         Print Screen         Image: Screen         Image: Scre |
|            | Configuration Selection Operation Selection 6/6                                                                                                    |
|            | Operation Selection                                                                                                    |
|            | Touch "Operation".<br>In case over write current ECU, touch "Reprogramming".<br>In case replacement of ECU, select an operation in REPLACE ECU category.                                                                                                    |
| Step<br>19 | REPROGRAMMING In case you want to reprogramming ECU, touch "Reprogramming". Reprogramming                                                                                                    |
|            | Replacement OF ECU                                                                                                    |
|            | Programming (Blank ECU)                                                                                                    |
|            | Programming in case you want to replace ECU, you should operate followings.<br>Before replace ECU, ECU data is saved to CONSULT.<br>After replace ECU, CONSULT writes ECU data and programming data.                                                                                                    |
|            | VEHICLE CONFIGURATION                                                                                                    |
|            | Read / Write<br>Configuration         Manual Configuration         In case you has already replaced ECU,<br>touch "Manual Configuration".                                                                                                    |
|            |                                                                                                    |

Figure 7

20. When you get to the screen shown in Figure 8, confirm this bulletin applies as follows.

A. Find the CHARGER/PD MODULE Part Number and write it on the repair order.

**NOTE:** This is the <u>current</u> CHARGER/PD MODULE Part Number (P/N).

| CONSULT-III plus Ver.V14.11.00 V<br>We have a series of the series of the | N Vehicle : LEA<br>Messarement<br>Tration Selection<br>the current part number as listed below to CONSULT.<br>Ion by selecting suitable operation log. Operation log is erased | Country : U.S.A |
|----------------------------------------------------------------------------------------------------|----------------------------------------------------------------------------------------------------|-----------------|
| File Label                                                                                                    | xxxxxxxxxxxxxxx                                                                                                    |                 |
| Operation 20A.                                                                                                    | REPROGRAMMING                                                                                                    |                 |
| System Current P/N                                                                                                    | CHARGER/PD MODULE                                                                                                    |                 |
| Part Number                                                                                                    | 292C0-xxxxx                                                                                                    |                 |
| Vehicle                                                                                                    | ZEOLEAF                                                                                                    |                 |
| VIN                                                                                                    | 1N4AZ0CP*DC xxxxxx                                                                                                    |                 |
| Date                                                                                                    | xxxxxxxxx If OK, select Save                                                                                                    | Save            |
| 1                                                                                                    | Figure 8                                                                                                    |                 |

- B. Compare the P/N you wrote down to the numbers in the **Current CHARGER/PD MODULE Part Number** column in **Table A** below.
- If the CHARGER / PD MODULE part number **is** one of the part numbers listed in the Table A, continue with reprogramming.
  - > Select **Save**, and then go to the next step.
- If the CHARGER / PD MODULE part number **is not** listed in Table A, <u>this campaign does</u> <u>not apply or it has already been done</u>.
  - > Disconnect the GR8 and CONSUTLT PC.
  - > Check Service COMM to confirm this campaign applies.

| Та | bl | е | Α |
|----|----|---|---|
|    | ~  | • | • |

| MODEL YEAR                   | CURRENT CHARGER/PD MODULE PART NUMBER: 292C0-                                                                           |
|------------------------------|----------------------------------------------------------------------------------------------------|
| 2013 LEAF <sup>®</sup> (ZE0) | 3NF0A, 3NF1A, 3NF2A, 3NF3A, 3NF4A,<br>3NF5A, 3NF6A, 3NF7A, 3NF8A, 3NF9A,<br>3NF2B, 3NF3B,<br>3NF0C, 3NF1C, 3NF2C, 3NF3C |

## 21. Select Next.

| CONSULT-III plus Ver.V14.11.00 VIN                                                                                                    | Vehicle : LEA                                                                               |                               | Country : U.S.A. |
|----------------------------------------------------------------------------------------------------|---------------------------------------------------------------------------------------------|-------------------------------|------------------|
| Back Rome Print Screen Capture                                                                                                    | Measurement<br>Mode                                                                         | ← ₩ ×                         | 🔀                |
| Configuration                                                                                                    | tion Selection Save ECU Data                                                                |                               | 717              |
| Save ECU Data                                                                                                    |                                                                                             |                               |                  |
| Touch "Save" to save operation log and th<br>Operation log helps to restart next operatio<br>after operation has completely finished. | e current part number as listed below to C(<br>n by selecting suitable operation log. Opera | DNSULT.<br>tion log is erased |                  |
| File Label                                                                                                    | 1N4AZ0CPxxx xxxxxx                                                                          |                               | ]                |
| Operation                                                                                                    | REPROGRAMMING                                                                               |                               | 1                |
| System                                                                                                    | CHARGER/PD MODULE                                                                           |                               |                  |
| Part Number                                                                                                    | 292C0 <b>-xxxxx</b>                                                                         |                               |                  |
| Vehicle                                                                                                    | ZEOLEAF                                                                                     |                               |                  |
| VIN                                                                                                    | 1N4AZ0CP*DC xxxx                                                                            | xx                            |                  |
| Date                                                                                                    | tkidi29.12.1x.98.xXX EM                                                                     | Step                          | Next             |
|                                                                                                    |                                                                                             | 21                            | ۲ <u> </u>       |
|                                                                                                    | <b>F</b> : 0                                                                                |                               |                  |

Figure 9

22. Use arrows (if needed) to view and read all precautions, then check the box confirming the precautions have been read.

#### 23. Select Next.

| CONSULT-III plus Ver.V14.11.00                                                                                | VIN:                                                 | Vehicle : LEA                                             |                                           | Country : U.S.A. |
|----------------------------------------------------------------------------------------------------|------------------------------------------------------|-----------------------------------------------------------|-------------------------------------------|------------------|
| Back Borne Print Screen                                                                                       | Screen<br>Capture                                    | Recorded Help                                             | 11.6V VI MI                               |                  |
| Configuration                                                                                                 | Save ECU Data                                        | Precaution                                                | Select Program Data                       | 8/11             |
| Precaution                                                                                                    |                                                      |                                                           |                                           |                  |
| Operating suggestions:<br>If the reprogramming/programming<br>usable.<br>Please review the all of precautions | is unsuccessful, ECU s<br>, and click the "Confirm   | oftware may be damaged a<br>n" check box after confirmir  | nd ECU is no longer<br>ig the its points. |                  |
| Precautions Sefore starting reprogramming>                                                                    |                                                      |                                                           |                                           |                  |
| -Work preparation<br>1. Install the latest version of the r                                                   | eprogramming data to                                 | this CONSULT-III plus PC.                                 |                                           |                  |
| 2. Turn off any wireless devices su                                                                           | ich as mobile phones,                                | cordless phones, transceiv                                | ers, etc.                                 |                  |
| -PC preparation<br>1. Close all other software except                                                         | CONSULT-III plus and I                               | DO NOT activate any other :                               | software.                                 |                  |
| 2. Check that the screen saver is tu<br>"Properties". Select the Screen Sav                                   | rned OFF. To do this, ri<br>er tab then select "(Nor | ght-click on the PC Desktop<br>ne)" from the Screen Saver | , and select<br>oull-down menu, and       | Step             |
| click "OK".<br>3. Operate the PC using the A/C ac                                                             | laptor to keep the batte                             | ry charged.                                               |                                           | 23               |
| 4. DO NOT disconnect the VI diagr                                                                             | Stop                                                 | uring report/programming.                                 |                                           |                  |
| -Vehicle preparation<br>1. Adjust the battery charger                                                         | 3iep                                                 | s of the 12V battery is in                                | the range of 12.0V to                     |                  |
| 2. Turn OFF all al ompone                                                                                     | EV ZZ rep-                                           | any component s                                           | witches.                                  |                  |
| 3. DO NO Contraction sw<br>depression of brake pedal to set                                                   | itch/Power switch. For<br>power switch ON". (Re      | EV/HEV, puse witch<br>eady lamp in the m                  | does not illuminate                       | Novt             |
| Confirmed instructions                                                                                        |                                                      | 7                                                         |                                           | Next             |
|                                                                                                    | Fi                                                   | gure 10                                                   |                                           |                  |

#### NOTE:

- In some cases, more than one new P/N for reprogramming is available.
  - If more than one P/N is available, the screen in Figure 11 will display. Select and use the reprogramming option that <u>does not</u> have the message "Caution! Use ONLY with NTBXX-XXX".
- If you get this screen and it is <u>blank</u> (no reprogramming listed), it means there is no reprogramming available for this vehicle.

| CONSULT-III plus Ver.V                                                                                                    | 14.21.00 VIN:          | Vehicl           | e : LEAF ZEO 2011                 | Country : U.S.A. |
|----------------------------------------------------------------------------------------------------|------------------------|------------------|-----------------------------------|------------------|
| Back Biome Prin                                                                                                    | nt Screen Capture Mode | Recorded<br>Data | 12.3V VI M                        | x 💻 🔜 🔀          |
| Configuration                                                                                                    | Precaution             | Select Program   | Data Confirm Vehicle<br>Condition | 9/11             |
| Select Program Data                                                                                                    |                        |                  |                                   |                  |
| Touch and select the reprog/programming data listed below.<br>In case no reprog/programming data is listed below, confirm the vehicle selection, VIN and<br>reprog/programming data in CONSULT. |                        |                  |                                   |                  |
| Jystem                                                                                                    |                        |                  |                                   |                  |
| Current Part Number                                                                                                    | Part Number After Rep  | ro/programming   | Other Information                 |                  |
| XXXXX-XXXXX                                                                                                    | XXXXX-XXX              |                  | ****                              | xx               |
|                                                                                                    |                        |                  | 010                               | Next             |
|                                                                                                    | F                      | igure 11         |                                   |                  |

24. Read the **Current Part Number** and **Part Number After Reprogramming**. They should be different.

25. Select Next.

| 💽 CONSULT-III plus Ver.V14.11.00 VIN                                                                                                    | Vehicle : LE                  |                              | Country : U.S.A. |  |  |
|----------------------------------------------------------------------------------------------------|-------------------------------|------------------------------|------------------|--|--|
| Back Rome Print Screen Capture                                                                                                    | Messarerrert<br>Mode          | 🧀 🚚 🗙 🛛<br>11.0V VI MI       | 🔀                |  |  |
| Re/programming, Configuration                                                                                                    | recaution Select Program Data | Confirm Vehicle<br>Condition | 9/11             |  |  |
| Select Program Data                                                                                                    |                               |                              |                  |  |  |
| Confirm the detail listed below, and touch "Next" if OK.<br>-In case the screen to select reprog/programming data is NOT displayed, only one data is available for this<br>vehicle.<br>-In case the part number after reprogramming is wrong, touch "Re-select", and confirm the vehicle<br>selection, VIN and reprog/programming data in CONSULT. |                               |                              |                  |  |  |
| Part Number After Repro/programming                                                                                                    | 292A0                         | >                            |                  |  |  |
| Current Part Number                                                                                                    | 292C0                         |                              |                  |  |  |
| Vehicle                                                                                                    | ZE0 LEAF                      |                              |                  |  |  |
| VIN 1N4AZ0CP*DC xxxxxx                                                                                                    |                               |                              |                  |  |  |
| System                                                                                                    | CHARGER/PD MODUL              | .E                           |                  |  |  |
| Other Information                                                                                                    | ZE0 with ASCD V               | см                           | Re-select        |  |  |
| Expected time to finish re/programming                                                                                                    | 10min                         | Step                         | Next             |  |  |
|                                                                                                    |                               | 25 7                         |                  |  |  |
|                                                                                                    |                               |                              |                  |  |  |

Figure 12

26. Confirm battery voltage is correct, and then select Next.

**NOTE:** Battery voltage must stay within specified range to make the indicator turn green.

| CH C  | ONSULT-III plus Ver.V14.11.00                                       | VIN:                                                     | Vehicle : LEA                                                  |                     | Country : U.S.A.        |  |
|-------|---------------------------------------------------------------------|----------------------------------------------------------|----------------------------------------------------------------|---------------------|-------------------------|--|
| Ba    | k Home Print Screen                                                 | Screen<br>Capture                                        | Recorded Data                                                  | (12.6V VI MI        |                         |  |
| S.    | Re/programming,<br>Configuration                                    | Precaution                                               | Select Program Data                                            | Co Vehicle<br>ition | 10/11                   |  |
| Confi | rm Vehicle Condition                                                |                                                          |                                                                |                     |                         |  |
| Ope   | rate according to the followin                                      | g procedures.                                            |                                                                | Monito<br>batt      | or 12V<br>ery<br>e here |  |
|       | Remove the terminal caps of ba                                      | attery, and connect batter                               | y charger to battery.                                          |                     |                         |  |
| 2     | Adjust the battery charger outp<br>13.5V. The vehicle battery volta | ut so that the vehicle batt<br>ge is shown on the top-ri | ery voltage is between 12.0V and<br>ght of this sc <u>reen</u> |                     |                         |  |
|       |                                                                     |                                                          | OK mi                                                          | ust be              |                         |  |
| 3     |                                                                     |                                                          | green                                                          | before 🧧            |                         |  |
|       | Confirm the RESULT is OK, tou                                       | ıch "Next".                                              | selectir                                                       | ig Next             | ~                       |  |
|       | Result                                                              | ок                                                       |                                                                |                     | Next                    |  |
|       |                                                                     |                                                          |                                                                |                     |                         |  |
|       | Figure 13                                                           |                                                          |                                                                |                     |                         |  |

- 27. With battery voltage in the green, select Start.
  - The reprogramming process begins when **Start** has been selected.

**NOTE:** For reprogramming to continue, vehicle 12V battery voltage must stay within 12 volts and 13.5 volts. Make sure the voltage level is sufficient.

| CE CONSULT-III plus Ver.25.21<br>Ver.CSP18.11                                                                                                    | VIN:JI            |                 | Vehicle : LEA |                       | Country : U.S.A. |
|----------------------------------------------------------------------------------------------------|-------------------|-----------------|---------------|-----------------------|------------------|
| Back Rome Print Screen                                                                                                    | Screen<br>Capture | Recorde<br>Data | d C<br>Help   | ← ↓ ↓ ×<br>12.7V Ⅱ MI |                  |
| Configuration                                                                                                    | Select Progra     | im Data         | Condition     | T er Data             | 10/11            |
| Confirm Vehicle Condition Confirm the vehicle condition as listed below, set the vehicle condition correctly. Then, confirm that judgment for all items indicate OK, and touch "Start". In case the vehicle c battery voltage here |                   |                 |               |                       |                  |
| Monitor Item                                                                                                    | Value             | Unt             | Judgment      | Condition             |                  |
| BATTERY VOLTAGE                                                                                                    | 12.8              | v               | ок            |                       |                  |
| Q/CHG CONNECT DETECT                                                                                                    | DISCNCT           |                 | ок            |                       |                  |
|                                                                                                    |                   |                 |               | Step<br>27            | Start            |

Figure 14

28. Wait for both bar graphs to complete.

| Image: Image: | CONSULT-III plus                                                                                             | Ver.V14.11.00                                                                               | VIN:                                                                            |                                                                       |                                            | Vehicle : LEA                                               |                                   |                               | Country                                            | : U.S.A.           |
|----------------------------------------------------------------------------------------------------|----------------------------------------------------------------------------------------------------|---------------------------------------------------------------------------------------------|---------------------------------------------------------------------------------|-----------------------------------------------------------------------|--------------------------------------------|-------------------------------------------------------------|-----------------------------------|-------------------------------|----------------------------------------------------|--------------------|
| Reignegramming.       Confirm Vehicle<br>Condition       Transfer Data         Transfer Data       ProgrammingVI is transferring the data to vehicle ECU.       In case the other VI is available, CONSULT-III plus is available for other operations such as reprogramming or diagnosing other vehicles by using other VI. In case you want to use CONSULT-III plus with other VI, touch "Home" to back to Home screen, and touch "VIMI selection" to select other VI. In case you want to back to this screen, select this VI, and touch "Reprogramming/Programming" on Home screen.         Estimated Time       10min         Transfer       VI to ECU         Vi to ECU       Image: Confirm Vehicle Confirm Vehicle ECU.         If the confirm Vehicle by using other VI. In case you want to back to this screen, select this VI, and touch "Reprogramming/Programming" on Home screen.         Image: Confirm Vehicle Confirm Vehicle ECU.       Image: Confirm Vehicle ECU.         Image: Confirm Vehicle ECU.       Image: Confirm Vehicle ECU.         Image: Confirm Vehicle ECU.       Image: Confirm Vehicle ECU.         Image: Confirm Vehicle ECU.       Image: Confirm Vehicle ECU.         Image: Confirm Vehicle ECU.       Image: Confirm Vehicle ECU.         Image: Confirm Vehicle ECU.       Image: Confirm Vehicle ECU.         Image: Confirm Vehicle ECU.       Image: Confirm Vehicle ECU.         Image: Confirm Vehicle ECU.       Image: Confirm Vehicle ECU.         Image: Confirm Vehicle ECU.       Image: Confirm Vehicle EC                                                                                                    | Back Home                                                                                                    | Print Screen                                                                                | Screen<br>Capture                                                               | Measurement<br>Mode                                                   | Recorded<br>Data                           | ()<br>Help                                                  | 12.9V                             | VI                            | х 🖿 (                                              |                    |
| Transfer Data         ProgrammingVI is transferring the data to vehicle ECU.         In case the other VI is available, CONSULT-III plus is available for other operations such as reprogramming or diagnosing other vehicles by using other VI. In case you want to use CONSULT-III plus with other VI, touch "Home" to back to Home screen, and touch "VIIMI selection" to select other VI. In case you want to back to this screen, select this VI, and touch "Reprogramming/Programming" on Home screen.         Estimated Time       10min         Transfer       10min         Transfer       100%         Vi to ECU       Image: Construction of the construction of the const                                                                                                    | Re/programmi<br>Configuratio                                                                                 | ng,                                                                                         | Confirm                                                                         | Vehicle<br>dition                                                     | Tran                                       | sfer Data                                                   |                                   |                               |                                                    | 11/11              |
| ProgrammingVI is transferring the data to vehicle ECU.         In case the other VI is available, CONSULT-III plus is available for other operations such as reprogramming or diagnosing other vehicles by using other V.In case you want to use CONSULT-III plus with other VI, touch "Home" to back to Home screen, and touch "VIMI selection" to select other VI. In case you want to back to this screen, select this VI, and touch "Reprogramming/Programming" on Home screen.         Estimated Time       10min         Transfer       10min         Vi to ECU       In case you want to back to this screen, select this VI, and touch "Reprogramming/Programming" on Home screen.                                                                                                    | Transfer Data                                                                                                |                                                                                             |                                                                                 |                                                                       |                                            |                                                             |                                   |                               |                                                    |                    |
| Estimated Time 10min<br>Transfer<br>CONSULT to VI<br>Transfer<br>VI to ECU<br>40%                                                                                                    | ProgrammingVI is<br>in case the other VI<br>other vehicles by us<br>screen, and touch "<br>"Reprogramming/Pr | transferring th<br>is available, C(<br>ing other VI. In<br>VI/MI selection<br>ogramming" of | ne data to ve<br>ONSULT-III p<br>n case you w<br>" to select ot<br>n Home scree | ehicle ECU.<br>Ius is availa<br>ant to use C<br>cher VI. In ca<br>en. | able for othe<br>CONSULT-II<br>ase you war | er operations su<br>I plus with other<br>It to back to this | ch as rep<br>VI, touch<br>screen, | orogram<br>"Home<br>select tř | ming or diagn<br>" to back to H<br>his VI, and tou | osing<br>ome<br>ch |
| Transfer       100%         Transfer       40%         Vito ECU       40%                                                                                                    | Estimated Time                                                                                               |                                                                                             | 10min                                                                           |                                                                       |                                            |                                                             |                                   |                               |                                                    |                    |
| 40%                                                                                                    | Transfer<br>CONSULT to VI                                                                                    |                                                                                             |                                                                                 |                                                                       |                                            |                                                             |                                   |                               |                                                    | 100%               |
|                                                                                                    | Transfer<br>VI to ECU                                                                                        |                                                                                             |                                                                                 |                                                                       |                                            |                                                             |                                   |                               |                                                    | 40%                |
|                                                                                                    |                                                                                                    |                                                                                             |                                                                                 |                                                                       |                                            |                                                             |                                   |                               |                                                    |                    |

Figure 15

29. When the screen in Figure 16 displays, reprogramming is complete.

- a. Select **Next**, and then wait for System Call to complete.
- b. Proceed to step 30 on page 16.

| CONSULT-III plus Ver.V14.11.00      | VIN:              | Vehicle : LEA  |             | Country : U.S.A. |
|-------------------------------------|-------------------|----------------|-------------|------------------|
| Back Borne Print Screen             | Screen<br>Capture | orded<br>Ita   | 승 🔑         | × 🗭 📃 🔀          |
| Configuration                       | Transfer Data     | Confirm Result |             | 12/12            |
| Confirm Result                      |                   |                |             |                  |
| Touch "Next" to continue operation. | e completed.      | 00             |             |                  |
|                                     |                   |                | Step<br>29a | Next             |
| 1                                   |                   |                |             |                  |

Figure 16

**NOTE:** If the reprogram will not complete, refer to the next page for "recovery" information.

#### CHARGER / PD MODULE (On-Board Charger) recovery

**NOTE:** If reprogramming does <u>not</u> complete and the **!?** displays as shown in Figure 17:

- Check battery voltage (12.0 13.5V).
- Ignition is ON, Ready Mode is OFF.
- External Bluetooth<sup>®</sup> devices are OFF.
- All electrical loads are OFF.
- Select <u>Retry</u> and follow the on screen instructions.
- <u>Retry may not go through on</u> <u>the first attempt and can be</u> <u>selected more than once</u>.

| CONSULT-III plus Ver.V14.21.00 VIN:                                                                                                    | Vehicle : LEAF Z        | Country : U.S.A. |  |  |
|----------------------------------------------------------------------------------------------------|-------------------------|------------------|--|--|
| Back Borne Print Screen Capture                                                                                                    | Messrement<br>Mode Data |                  |  |  |
| Configuration                                                                                                    | insfer Data             | 9/9              |  |  |
| Confirm Result                                                                                                    |                         |                  |  |  |
| Reprogramming or programming is not completed properly, but you can retry reprog/programming operation on this ECU.<br>Touch "Retry" to retry reprogramming or programming. |                         |                  |  |  |
| Part number after<br>Reprog/programming                                                                                                    | 292A0                   |                  |  |  |
| Current Part Number                                                                                                    | 292A0                   |                  |  |  |
| Vehicle                                                                                                    | ZEOLEAF                 |                  |  |  |
| VIN                                                                                                    | *****                   |                  |  |  |
| System                                                                                                    | CHARGER/PD MODULE       |                  |  |  |
| Date                                                                                                    | 1/26/20 xx 4:34:55 PM   | Retry            |  |  |
| Other Information                                                                                                    | 6.26=>6.27              |                  |  |  |
| Error Code                                                                                                    | RNDS_CAN_ALL_SC003-5=NR | Print            |  |  |
| L                                                                                                    |                         |                  |  |  |

Figure 17

**OR:** If reprogramming does <u>not</u> complete and the **X** displays as shown in Figure 18:

#### Do not disconnect plus VI or shut down Consult III plus if reprogramming does not complete.

- Check battery voltage (12.0 13.5V).
- CONSULT A/C adapter is plugged in.
- Ignition is ON, Ready Mode is OFF.
- Transmission in Park.
- All C-III plus / plus VI cables are securely connected.
- All C-III plus updates are installed.
- Select <u>Home</u>, and then restart the reprogram procedure from the beginning.

| CONSULT-III plus Ver.V14.21.00 V                                                                                                    | N:- Vehicle : -             | Country : U.S.A. |  |  |  |
|----------------------------------------------------------------------------------------------------|-----------------------------|------------------|--|--|--|
| Back Rome Print Screen                                                                                                    | Measurement<br>Mode         | 🚓 🚚 🗙 🖿 🔜 🔀      |  |  |  |
| Configuration                                                                                                    | ransfer Data Confirm Result | 2/2              |  |  |  |
| Confirm Result                                                                                                    |                             |                  |  |  |  |
| Reprogramming or programming is not completed properly. ECU has been broken, and impossible to<br>reuse anymore.<br>Touch "Home" to back to Home Screen, replace ECU with Service Manual. |                             |                  |  |  |  |
| Part number after<br>Reprog/programming                                                                                                    | 292A0                       |                  |  |  |  |
| Current Part Number                                                                                                    | 292A0                       |                  |  |  |  |
| Vehicle                                                                                                    | ZEOLEAF                     |                  |  |  |  |
| VIN                                                                                                    | xxxxxxxxxxx                 |                  |  |  |  |
| System                                                                                                    | CHARGER/PD MODULE           |                  |  |  |  |
| Date                                                                                                    | 1/26/20XX 4:29:18 PM        |                  |  |  |  |
| Other Information                                                                                                    | 6.26=>6.27                  |                  |  |  |  |
| Error Code                                                                                                    |                             | Print            |  |  |  |
|                                                                                                    |                             |                  |  |  |  |

Figure 18

30. Erase all DTCs as follows:

- a. Turn the "ignition" off by depressing the power switch once.
  - The screen in Figure 19 will read **OFF** after pressing the power switch <u>once</u>.

| CONSULT-III plus Ver.V14.11.00           | VIN: Vehi                       | cle : LEA                               | Country : U.S.A. |
|------------------------------------------|---------------------------------|-----------------------------------------|------------------|
| Back Home Print Screen                   | reen<br>ture Mode Recorded Data | 12.6V VI MI                             | -                |
| Configuration                            | Confirm Result Erase All DT     | Cs Print Result /<br>Operation Complete | 13/14            |
| Erase All DTCs                           |                                 |                                         |                  |
| According to the instruction below, erat | se All DTCs.                    |                                         |                  |
| 1                                        |                                 |                                         |                  |
| Turn ignition switch OFF position        |                                 | ON ON                                   | OFF              |
| Current status of ignition<br>switch     |                                 | FF                                      |                  |
|                                          |                                 |                                         |                  |
|                                          | Figure 10                       |                                         |                  |
|                                          | Figure 19                       |                                         |                  |

- b. Wait 1 minute with the ignition OFF.
- c. Turn the "ignition" on by depressing the power switch twice (not Ready mode).
  - Do not step on the brake pedal when depressing the power switch.
  - The screen in Figure 20 will read **ON** after pressing the power switch twice.

**NOTE:** Do not be confused by any screen messages. At this point, simply turn the "ignition" on.

| CONSULT-III plus Ver.V14.11.00        | VIN:              | Vehicle : LEA   |                                         | Country : U.S.A. |
|---------------------------------------|-------------------|-----------------|-----------------------------------------|------------------|
| Back Borne Print Screen               | Screen<br>Capture | scorded<br>Data | ← / / × × × × × × × × × × × × × × × × × | -                |
| Configuration                         | Confirm Result    | Erase All DTCs  | Print Result /<br>Operation Complete    | 13/14            |
| Erase All DTCs                        |                   |                 |                                         |                  |
| According to the instruction below, e | position.         |                 |                                         |                  |
| Current status of ignition<br>switch  | OFF DN            | OFF<br>to ON    | ON                                      | OFF              |
|                                       |                   |                 |                                         |                  |

Figure 20

d. Wait for the **ERASE** function to complete.

| 💽 CONSULT-III plus Ver.V14.11.00 VIN:JN 💷 000173 Vehicle : LE#                                                                                                    | Country : U.S.A.                           |
|----------------------------------------------------------------------------------------------------|--------------------------------------------|
| Image: Back         Image: Back         Image: Back | 🚓 🚚 🗙 🖿 🔜 🔀                                |
| Configuration Confirm Result Erase All DTCs                                                                                                    | Print Result /<br>Operation Complete 13/14 |
| Erase All DTCs                                                                                                    |                                            |
| According to the instruction  FRASE  Current status of ign switch  Cancel                                                                                                    |                                            |
|                                                                                                    |                                            |
| Figure 21                                                                                                    |                                            |

- 31 Verify the before and after part numbers are different.
- 32. Print a copy of this screen (Figure 22) and attach it to the repair order.
- 33. Select **Confirm**.

| CONSULT-III plus Ver.V14.11.00 VI                                                                                                    | l: Vehicle :                                                                                                    | LEA                                                                | Country : U.S.A. |
|----------------------------------------------------------------------------------------------------|----------------------------------------------------------------------------------------------------|--------------------------------------------------------------------|------------------|
| Back Back Print Screen                                                                                                    | Messarement<br>Mode Recorded<br>Data                                                                                                    | 12.9V VI MI                                                        |                  |
| Configuration                                                                                                    | ase All DTCs Print Result /<br>Operation Complete                                                                                                    | •                                                                  | 14/14            |
| Print Result / Operation Complete                                                                                                    |                                                                                                    |                                                                    |                  |
| Li tasks are completed. Confirm LAN ac-<br>action care CONSUL - user Nor immediately a<br>temporally storage of this page. Touch "S<br>Data Folder" on desk top, and open the fo | ess, touch "Print" to print out this pa<br>ccess to LAN or printer, Screen Captur<br>creen Capture", and save it. Screen ca<br>der named "Screenimages". | ge.<br>re function is available for<br>pture data is in "Cill plus |                  |
| Part number after<br>Reprog/programming Ste                                                                                                    |                                                                                                    |                                                                    |                  |
| Part number before 31                                                                                                    | 292C0- <b>XXXXX</b>                                                                                                    |                                                                    |                  |
| Vehicle                                                                                                    | ZEO LEAF                                                                                                    | F                                                                  |                  |
| VIN                                                                                                    | 1N4AZ0CP*DC                                                                                                    | xxxxxx                                                             |                  |
| System                                                                                                    | CHARGER/PD MODI                                                                                                    | Step                                                               | Print            |
| Date                                                                                                    | 1M 1 12(1) 12 13                                                                                                    | 32                                                                 |                  |
|                                                                                                    | · · · · · · · · · · · · · · · · · · ·                                                                                                    | Sten N                                                             |                  |

Figure 22

#### 34. Select Home.

| CONSULT-III plus Ver.V14.11.00                                                                                | VIN:                                                                     | Vehicle : LEAF ZE0 201                                                                                | 1                   | Country : U.S.A. | Г |            |
|----------------------------------------------------------------------------------------------------|--------------------------------------------------------------------------|----------------------------------------------------------------------------------------------------|---------------------|------------------|---|------------|
| Back Home Print Screen                                                                                        | Screen<br>Capture                                                        | Recorded Help 12.5V                                                                                   | VI MI               | -                |   | Step<br>35 |
| Configuration                                                                                                 | Erase All DTCs                                                           | Print Result /<br>Operation Complete                                                                  |                     | 14/14            | L |            |
| Print Result / Operation Complete                                                                             |                                                                          |                                                                                                    |                     |                  |   |            |
| All tasks are completed,<br>In case CONSULT can Ne<br>temporally storage of this<br>Data Folder" on desk top. | hation "Complete Operation": backing Home once. In necessary document, t | Screen is no longer shown after<br>cese "Complete Operation" Scre<br>ouch "Cancel" to back previous s | en is is<br>icreen. |                  |   |            |
| Part number after<br>Reprog/programming                                                                       |                                                                          |                                                                                                    |                     |                  |   |            |
| Part number before<br>Reprog/programming                                                                      | Ð                                                                        | â                                                                                                    |                     |                  |   |            |
| Vehicle                                                                                                    | (JSS)                                                                    |                                                                                                    |                     |                  |   |            |
| VIN                                                                                                    | Home                                                                     | Cancel                                                                                                |                     |                  |   |            |
| System                                                                                                    |                                                                          |                                                                                                    |                     | Print            |   |            |
| Date                                                                                                    |                                                                          | 1/11/2012 2:04:13 PM                                                                                  |                     |                  |   |            |
| 1                                                                                                    | Step<br>34                                                               | 1/1                                                                                                   | <                   | Confirm          |   |            |
|                                                                                                    | Γ                                                                        |                                                                                                    |                     |                  | 1 |            |

Figure 23

- 35. Close C-III plus by selecting "X" (see Figure 23).
  - <u>Do not</u> turn off the CONSULT PC.
- 36. Turn the ignition off.
- 37. Disconnect the GR8 from the 12V battery.
- 38. Place the vehicle in "READY to drive" mode as follows:
  - a. Apply the parking brake.
  - b. Depress the brake pedal.
  - c. Depress the power switch once.
  - d. Make sure the "Ready" light is ON..

Ready to drive indicator light (make sure it is **ON**)

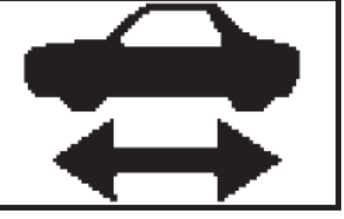

Figure 24

39. Open C-III plus.

40. Once the plus VI is recognized, select Diagnosis (All Systems).

| Plus VI<br>recognized | CONSULT-III plus Ver.V14.11.00 VIN-<br>Back Print Screen Capture Moder United Streen Vin Screen Vin Screen Vin Screen Vin Vin Vin Vin Vin Vin Vin Vin Vin Vi | Vehicle :-       Country : U.S.A         Image       Image         Image       Image <t< th=""></t<> |
|-----------------------|----------------------------------------------------------------------------------------------------|----------------------------------------------------------------------------------------------------|
|                       | Select VI/MI  Application Setting  Sub mode  ABC Language Setting  VDR  Figure                                                                               | Maintenance                                                                                                    |

- 41. Select LEAF and 2013, or Automatic Selection (VIN).
  - If Automatic Selection (VIN) is selected, wait for the Reading VIN screen to complete.
  - If the screen in Figure 26 does not display, skip to step 43.
- 42. Select **Select** or **Detect Vehicle**, whichever displays.

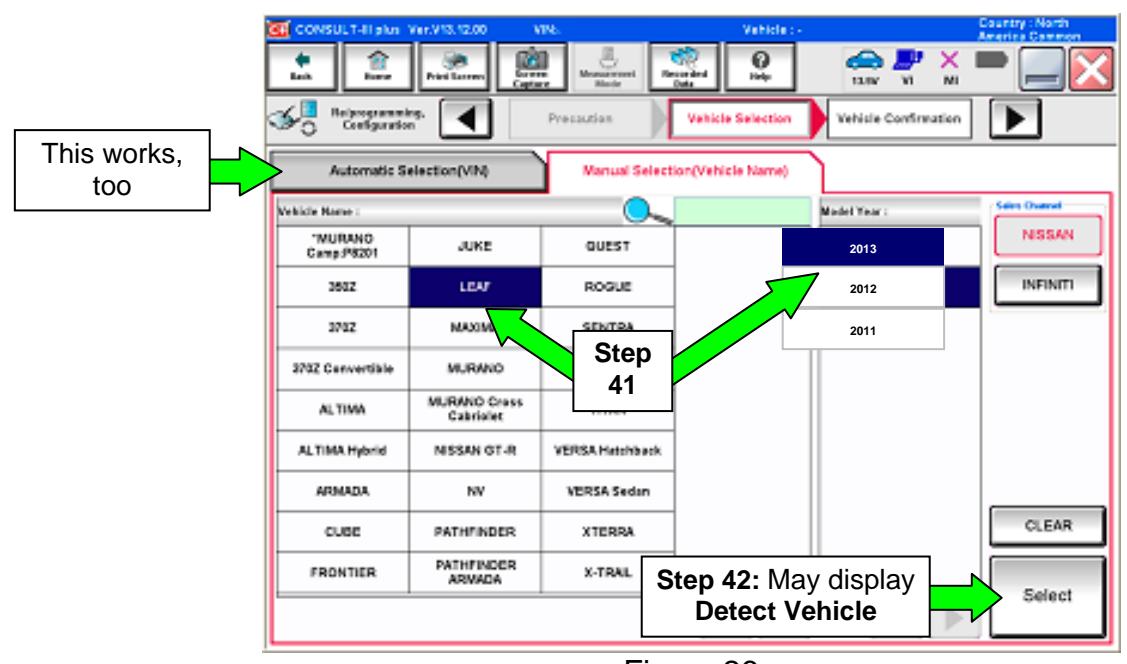

Figure 26

- 43. Verify the VIN in **VIN or Chassis #** matches that of the vehicle.
  - If the VIN is correct, select **Confirm**.

|        | CONSULT-III plus Ver.V14.11.00 VIN:                           | - Vehicle : -                                              | Country : U.S.A. |
|--------|---------------------------------------------------------------|------------------------------------------------------------|------------------|
|        | Back Bone Print Screen Capture                                | Measurement Bata                                           | K 💻 🔜 🔀          |
|        | Configuration                                                 | Vehicle Confirmation                                       |                  |
|        | Please confirm selected information and to<br>touch "Change". | uch "Confirm". In case you want to select another vehicle, |                  |
| Verify | VIN or Chassis #                                              | ****                                                       |                  |
| nere   | Vehicle Name :                                                | LEAF                                                       | _                |
|        | Model Year                                                    | 201x                                                       |                  |
|        |                                                               | 1/1                                                        |                  |
|        |                                                               |                                                            |                  |
|        |                                                               |                                                            | Change           |
|        |                                                               | If OK, select<br>Confirm                                   | Confirm          |
|        | 1                                                             | Figure 27                                                  |                  |

44. Wait for System Call to complete.

| CONSULT-III plus Ver.                   | 25.21 VIN:JN1AZUGF 51<br>CSP18.11 VIN:JN1AZUGF 51 | Vehicle                  | LEAF ZE0 2011           | Country : U.S.A. |
|-----------------------------------------|---------------------------------------------------|--------------------------|-------------------------|------------------|
| Back Home Pi                            | Yint Screen Capture Mode                          | Recorded Help            | ( ) / X<br>12.7V VI MI  | -                |
| Diagnosis (All<br>Systems)              | Select Vehicle                                    | ïrm Vehicle              |                         |                  |
| Please confirm selected touch "Change". | information and touch "Confi<br>System Call       | rm". In case vou want to | select another vehicle, |                  |
|                                         | System call performing<br>Please wait             |                          |                         | _                |
| VIN or Chassis #                        | -                                                 |                          |                         | _                |
| Model Year                              | _                                                 |                          |                         | _                |
|                                         |                                                   |                          |                         |                  |
|                                         |                                                   |                          | 94%                     |                  |
|                                         |                                                   | Cancel                   |                         |                  |
| e e                                     |                                                   |                          |                         | Change           |
|                                         |                                                   |                          |                         | Confirm          |
|                                         |                                                   |                          |                         |                  |

Figure 28

- 45. If DTCs are present, select **ERASE**.
  - If no DTCs are present, skip to step 48.

| 🐹 OOHSULT-II plus V      | er.16.17.10    | VIN.JN1                    | Vehicle : LEAF 259 291     | 1 Country: U.S.A. |
|--------------------------|----------------|----------------------------|----------------------------|-------------------|
| <u>.</u>                 | Print for some |                            | e 🔒                        | : 🕊 🗶 🖿 🥅 🔀       |
| Chagaoala (M<br>Spatemai | Densit         | Contracts                  | Diagnosis (All<br>Systems) |                   |
| ALOTE .                  | CAN Diag       |                            | RTAPOTO                    |                   |
| Fereil                   |                | Detailed Information       |                            |                   |
| EVMEN                    | PART           | EVHEV                      |                            |                   |
|                          |                | P3184 COMMUNICATION ERITOR | 1 PP                       | D DTC             |
| TELEMATICS               | INST           |                            |                            | L ore 1           |
|                          |                | U1000 CAN COMIN CIRCUIT    | 1 77                       | D Explan          |
| A00                      | abox.          | TELEMATICS                 |                            |                   |
| METERIMAA                | NO DITC        | UTAOS USB COMM             | PAGT FF                    | D DTC<br>Esplan   |
| BCN                      | NO 000         |                            |                            | Print             |
| AIR BAG                  | 10.010         |                            |                            | For Customer      |
|                          |                |                            |                            | Print             |
| EHSIPKB                  | HO DITC        |                            |                            | Save              |
| Sten                     |                |                            |                            |                   |
| 1/3                      | ≤►             |                            | 4                          |                   |
|                          |                |                            |                            |                   |

46. Select ERASE.

| CONSULT-III plus Ver.V14.21.00 | VIN:                            | Vehicle : LEAF ZE0 2011    |      | Country : U.S.A. |
|--------------------------------|---------------------------------|----------------------------|------|------------------|
| Back Rome Print Screen         | Screen<br>Capture               | P 13.5V                    |      | 🔀                |
| Diagnosis (All<br>Systems)     | ct Vehicle                      | Diagnosis (All<br>Systems) | HVAC |                  |
| Self Diagnostic<br>Result      |                                 | V _,                       | ion  |                  |
|                                | Erase Self-Diag memory and Free | ze Frame Data?             | on   |                  |
| B2631 SUNLOAD SENSOR           |                                 |                            | on   |                  |
| B2790 HEATER PUMP COM          |                                 |                            | on   |                  |
|                                |                                 |                            |      |                  |
|                                |                                 |                            |      |                  |
|                                | Erase                           | Cancel                     |      |                  |
|                                |                                 |                            |      | Print            |
|                                | Step                            |                            |      | Save             |
|                                | 40                              | 1/1                        |      | ERASE            |

Figure 30

47. Select Close.

| CONSULT-III plus           | /er.V14.21.00 VIN:      |                                                        | Vehicle : LEAF ZE0 2011             | (     | Country : U.S.A. |
|----------------------------|-------------------------|--------------------------------------------------------|-------------------------------------|-------|------------------|
| Back Borne                 | Print Screen<br>Capture | Measurement<br>Mode                                    | С<br>Неір 13.4V                     | VI MI |                  |
| Diagnosis (All<br>Systems) | Select Vehicle          | Confirm Vehicle                                        | Diagnosis (All<br>Systems)          | HVAC  |                  |
| Self Diagnostic<br>Result  | Information             | - V                                                    | V                                   | ion   |                  |
| B2631 SUNLOAD SENS         | SOR                     | was completed. Touch "C<br>Self Diagnostic result is ( | lose" button, then make<br>seleted. | on    |                  |
|                            |                         | Close                                                  | ]                                   |       | Print            |
|                            |                         | Step<br>47                                             |                                     |       | Save             |
|                            |                         |                                                        | J 1/1                               |       | ERASE            |
|                            |                         | Figure 3                                               | 31                                  |       |                  |

48. Using the arrow keys, select page **3/3**, and then select **HVAC**.

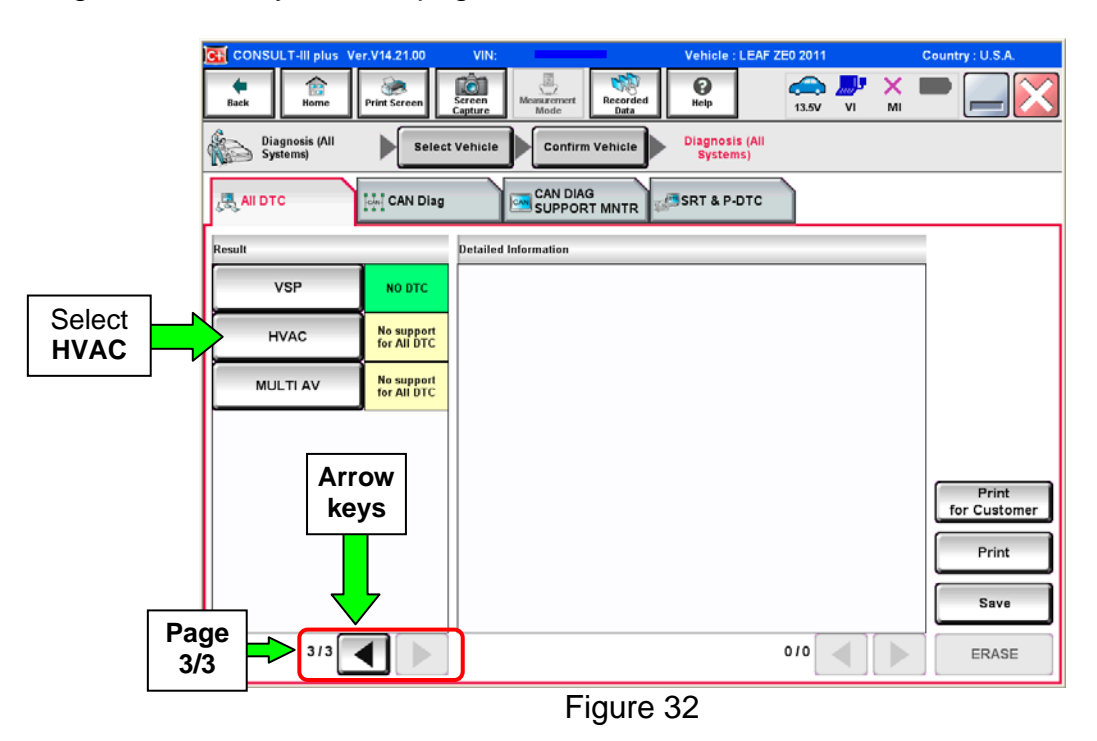

## 49. Select ERASE.

| CONSULT-III plus Ver.V14.21.00 VIN:   | Ve         | hicle : LEAF ZE0 2011    | Country : U.S.A. |
|---------------------------------------|------------|--------------------------|------------------|
| tack Ibone Print Screen Capture Mode  | Recorded H | elp 13.5V VI             | × = _ X          |
| Diagnosis (All Select Vehicle Confirm | n Vehicle  | ngnosis (All<br>Systems) | •                |
| Self Diagnostic Result                | pport Act  | ive Test FCU             | cation           |
| B2631 SUNLOAD SENSOR                  | CRNT       | FFD DTI<br>Explan        | ation            |
| B2790 HEATER PUMP COMM H/P->HVAC      | PAST       | FFD DTO<br>Explan        | ation            |
| U1000 CAN COMM CIRCUIT                | PAST       | FFD DTO<br>Explan        | c<br>ation       |
|                                       |            |                          |                  |
|                                       |            |                          |                  |
|                                       |            |                          |                  |
|                                       |            |                          | Print            |
|                                       |            | Ston                     | Save             |
|                                       |            | 49                       | erase            |
| F                                     | igure 33   |                          |                  |

## 50. Select ERASE.

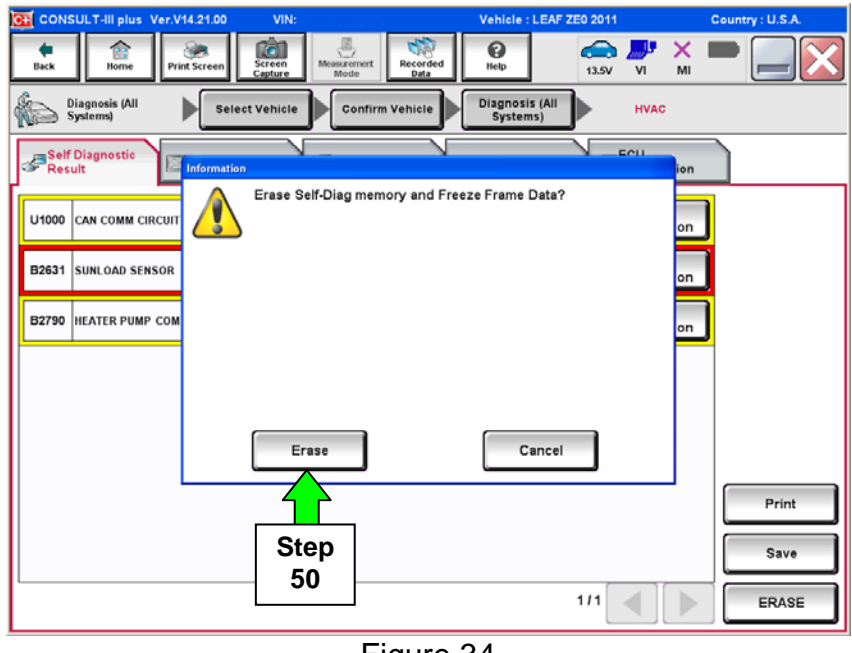

Figure 34

51. Select Close.

| CONSULT-III plus Ver.V14.21.0 | 00 VIN:                                                                                      | Vehicle : LEAF ZE0 2011                                                                                                    | Country : U.S.A.             |
|-------------------------------|----------------------------------------------------------------------------------------------|----------------------------------------------------------------------------------------------------|------------------------------|
| Back Home Print Scree         | n Sereen Measurement Recorded Data                                                           | Image: Weight of the second second | ' 🕺 🖿 📃 🔀                    |
| Diagnosis (All Systems)       | Select Vehicle                                                                               | Diagnosis (All<br>Systems)                                                                                                    | AC                           |
| Self Diagnostic<br>Result     | nation                                                                                       |                                                                                                    | ion                          |
| B2631 SUNLOAD SENSOR          | Erasing was completed. Touch "<br>sure that Self Diagnostic result is<br>Close<br>Step<br>51 | Close" button, then make<br>deleted.                                                                                                    | on<br>Print<br>Save<br>ERASE |
|                               | Figure                                                                                       | 35                                                                                                    |                              |

NOTE: If DTC B2631 (SUNLOAD SENSOR) sets again, this is okay.

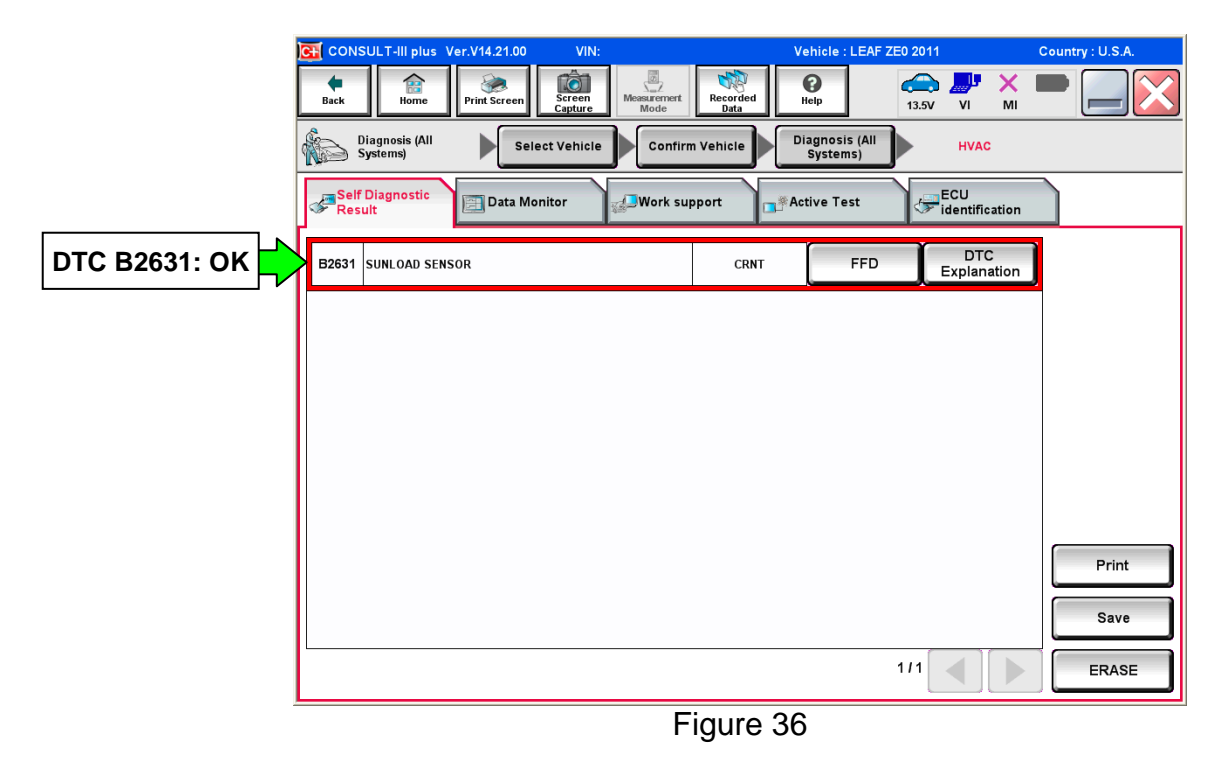

#### 52. Select Back.

|            | G CONSULT-III plus Ver.V14.21.00 VIN:           | Vehicle : LEAF ZE0 2011                    | Country : U.S.A. |
|------------|-------------------------------------------------|--------------------------------------------|------------------|
| Step<br>52 | Back Rime Print Screen Capture Mode             | Recorded Data                              | K 💻 🥅 🔀          |
|            | Diagnosis (All<br>Systems) Select Vehicle Confi | rm Vehicle Diagnosis (All<br>Systems) HVAC |                  |
|            | Self Diagnostic E Data Monitor                  | upport Active Test                         | n                |
|            | B2631 SUNLOAD SENSOR                            | CRNT FFD DTC Explanatio                    | n                |
|            |                                                 |                                            |                  |
|            |                                                 |                                            |                  |
|            |                                                 |                                            |                  |
|            |                                                 |                                            |                  |
|            |                                                 |                                            | Brint            |
|            |                                                 |                                            |                  |
|            |                                                 | 1/1                                        |                  |
|            |                                                 |                                            | ERASE            |
|            | F                                               | -igure 37                                  |                  |

53. Using the arrow keys, go to page **3/3**, and then select **MULTI AV**.

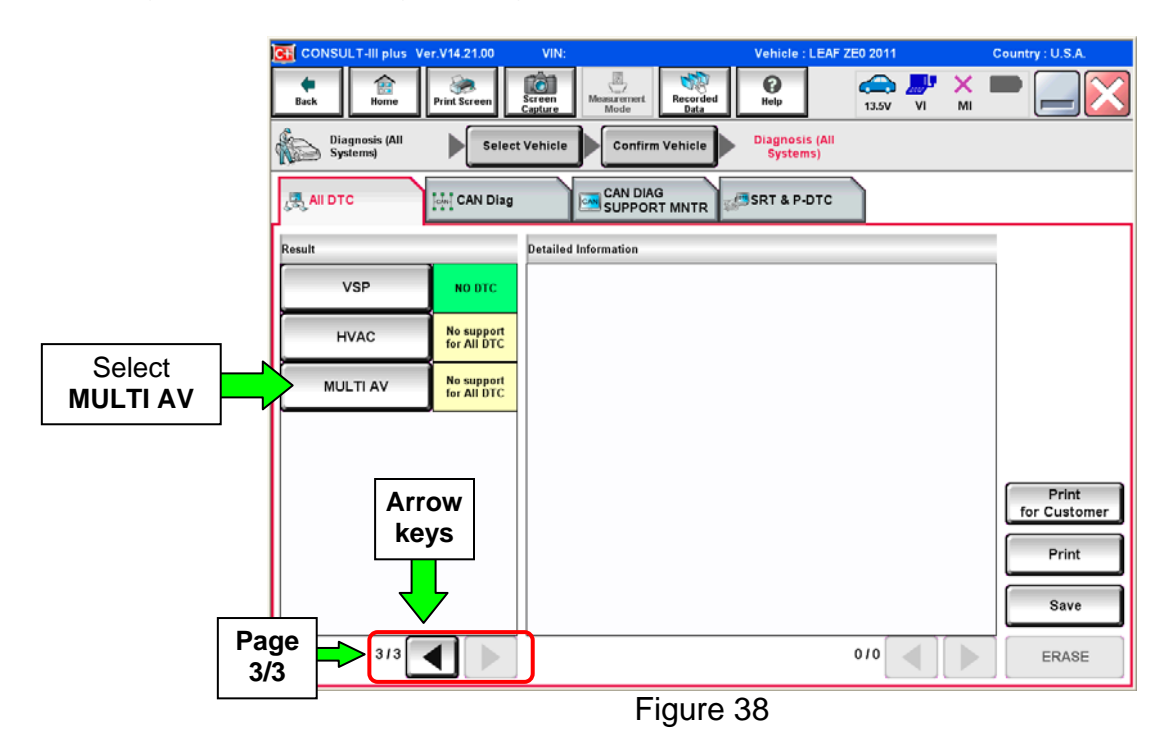

#### 54. Select ERASE.

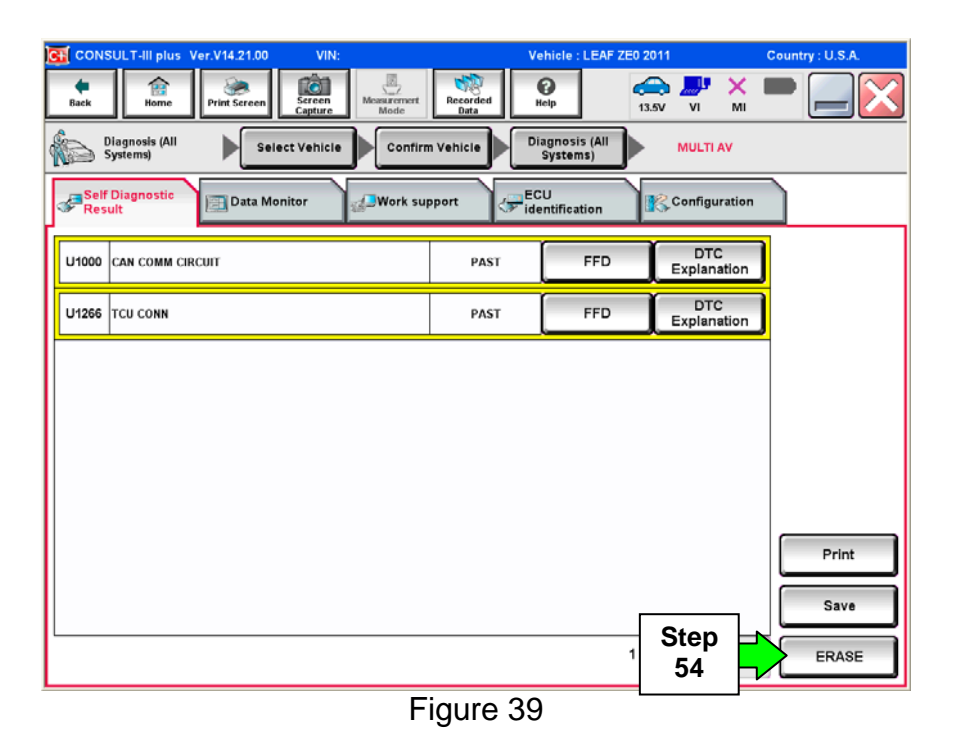

55. Select Erase.

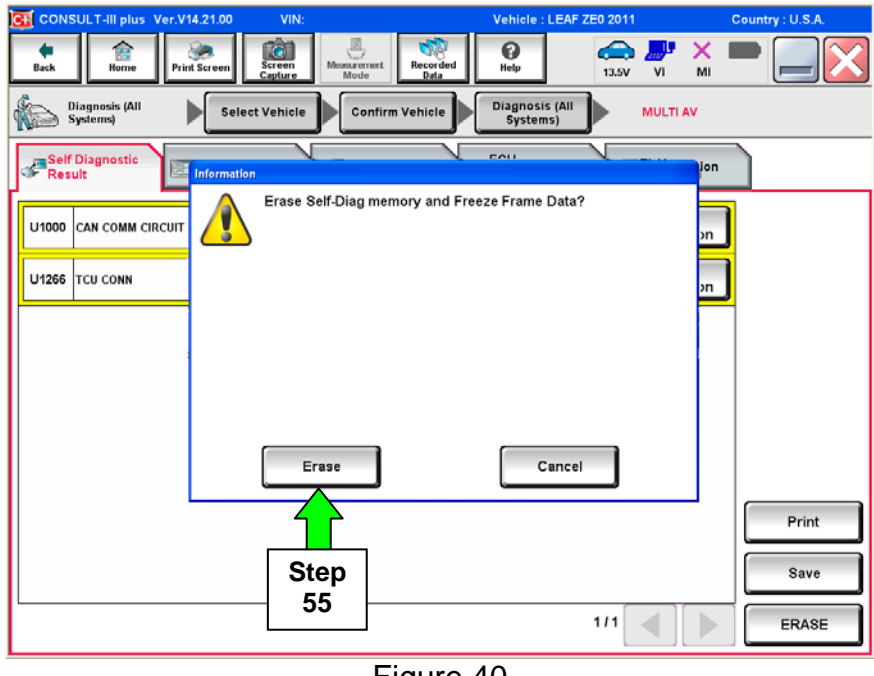

#### 56. Select Close.

| 01.01       | CONSULT-III plus Ver.05.17.00 | VIN:JN1AZ0CF                                                          | Vehicle : LEAF ZE0 2011                                                                               | Country : U.S.A.  |
|-------------|-------------------------------|-----------------------------------------------------------------------|----------------------------------------------------------------------------------------------------|-------------------|
| Step<br>57a | Bome Print Screen             | Sereen<br>Capture                                                     | Image: Weight Heip         Image: Weight Heip           Image: Weight Heip         Image: Weight Heip | × • • • •         |
|             | Diagnosis (All<br>Systems)    | t Vehicle                                                             | Diagnosis (All<br>Systems)                                                                            |                   |
|             | All DTC                       | CANIDIAG                                                              | -                                                                                                    |                   |
|             | Result                        | Erasing was completed. Touch "<br>sure that Self Diagnostic result is | Close'' button, then make<br>deleted.                                                                 |                   |
|             | EV/HEV                        |                                                                       |                                                                                                    | rc ]              |
|             | TELEMATICS                    |                                                                       |                                                                                                    |                   |
|             | ABS                           |                                                                       |                                                                                                    | lan               |
|             | METER/M&A                     |                                                                       |                                                                                                    | r <b>C</b><br>Jan |
|             | всм                           | Close                                                                 |                                                                                                    | Print             |
|             |                               |                                                                       | _                                                                                                    | for Customer      |
|             | EHS/PKB NO DTC                | Stop                                                                  | 7                                                                                                    |                   |
|             |                               | 56 Step                                                               |                                                                                                    | Save              |
|             | 1/3                           | J                                                                     | 1/1                                                                                                   | ERASE             |
|             |                               | Figu                                                                  | re 41                                                                                                 |                   |

- 57. Once all DTCs have been erased:
  - a. Select Home, and then on the next screen select Yes (screen not shown).
  - b. Close C-III plus, turn off the CONSULT PC, and then disconnect the CONSULT PC and plus VI from the vehicle.
  - c. Turn "ignition" off (depress power switch once).
- 58. Verify the repair is complete:
  - a. Place the vehicle in the "READY to drive" mode (press power switch while stepping on the brake pedal).
  - b. Verify no error messages are displayed in the meter and gauges or center multi-function control panel.
  - c. If the timer for either charging or climate control were "on" prior to reprogramming, turn them back on.

# **CLAIMS INFORMATION**

# Submit a Campaign (CM) line claim using the following claims coding:

| CAMPAIGN (CM) I.D. # | DESCRIPTION       | OP CODE | FRT |
|----------------------|-------------------|---------|-----|
| P3259                | PDM REPROGRAMMING | P32590  | 0.4 |

#### **OWNER'S LETTER**

Dear Nissan LEAF Owner:

Nissan is committed to providing the highest levels of product quality and customer satisfaction. We believe that our current and future success depends on your continued satisfaction with Nissan. With that in mind, we want to bring to your attention important information regarding a voluntary service campaign for your Nissan LEAF.

#### **REASON FOR SERVICE CAMPAIGN**

The Power Delivery Module (PDM) software logic of your vehicle may detect an error when subjected to high internal temperatures when no error is in fact present. As a result, vehicle charging may not occur. To correct this, the vehicle PDM software will need to be reprogrammed.

This voluntary service campaign is intended to address this issue and is being conducted for customer satisfaction purposes. No safety issue exists, and the vehicle still meets and/or exceeds applicable safety standards.

#### WHAT NISSAN WILL DO

To assure your continued satisfaction and confidence in your vehicle, your EV Certified Nissan dealer will reprogram the PDM with updated software at **no charge to you for parts or labor**. The service should take less than an hour to complete, but your Nissan dealer may require your vehicle for a longer period of time based upon their work schedule.

#### WHAT YOU SHOULD DO

Nissan encourages you to contact your EV Certified Nissan dealer at your earliest convenience in order to arrange an appointment.

To ensure the least inconvenience for you, it is important that you have an appointment before bringing your vehicle to the Nissan dealer for service. Please bring this notice with you when you keep your service appointment. Instructions have been sent to your EV Certified Nissan dealer.

If the dealer is unable to complete the service free of charge, or for any other reason you may contact the Nissan LEAF Call Center, Nissan North America, Inc., P.O. Box 685003, Franklin, TN 37068-5003. The toll free number is 1-877-N0-GAS-EV-(1-877-664-2738).

Thank you for providing us an opportunity to ensure on-going satisfaction with your Nissan LEAF. We are sorry for any inconvenience this may have caused you.